## <チケパスプラス> 定期券払戻方法

払戻の流れ

①利用停止処理

定期券利用者様により、定期券のご利用を停止したい日にアプ リより「利用停止」を実施していただきます。 ※利用停止した時点で定期券はスマートフォンに表示されなくなります

②返金処理

利用停止後、運行会社窓口にお越しいただき窓口での返金処理となります。

・クレジットカードの場合にはご利用いただいたクレジットカード への返金となります。

・コンビニ決済の場合には現金での返金となります。

## ①利用停止処理

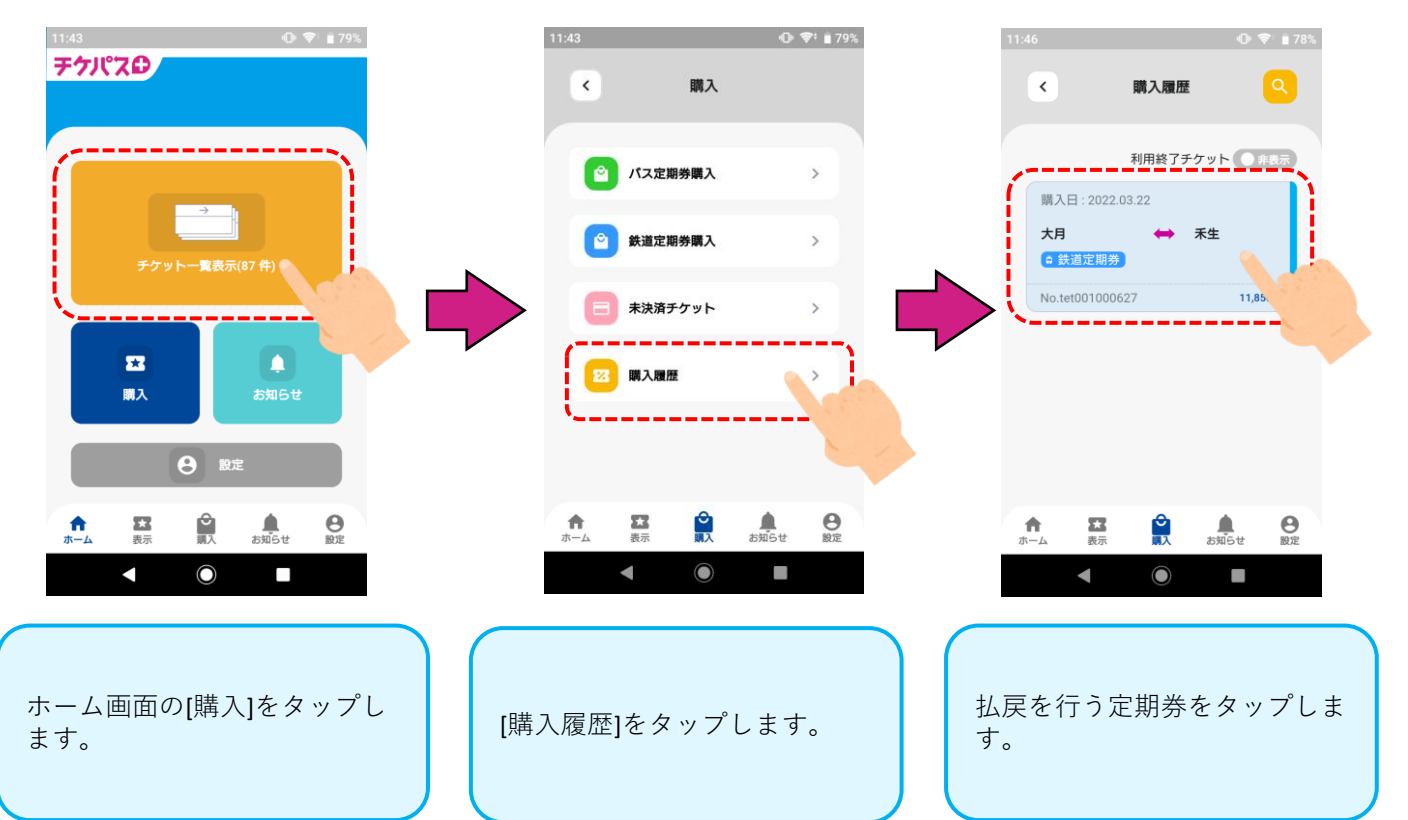

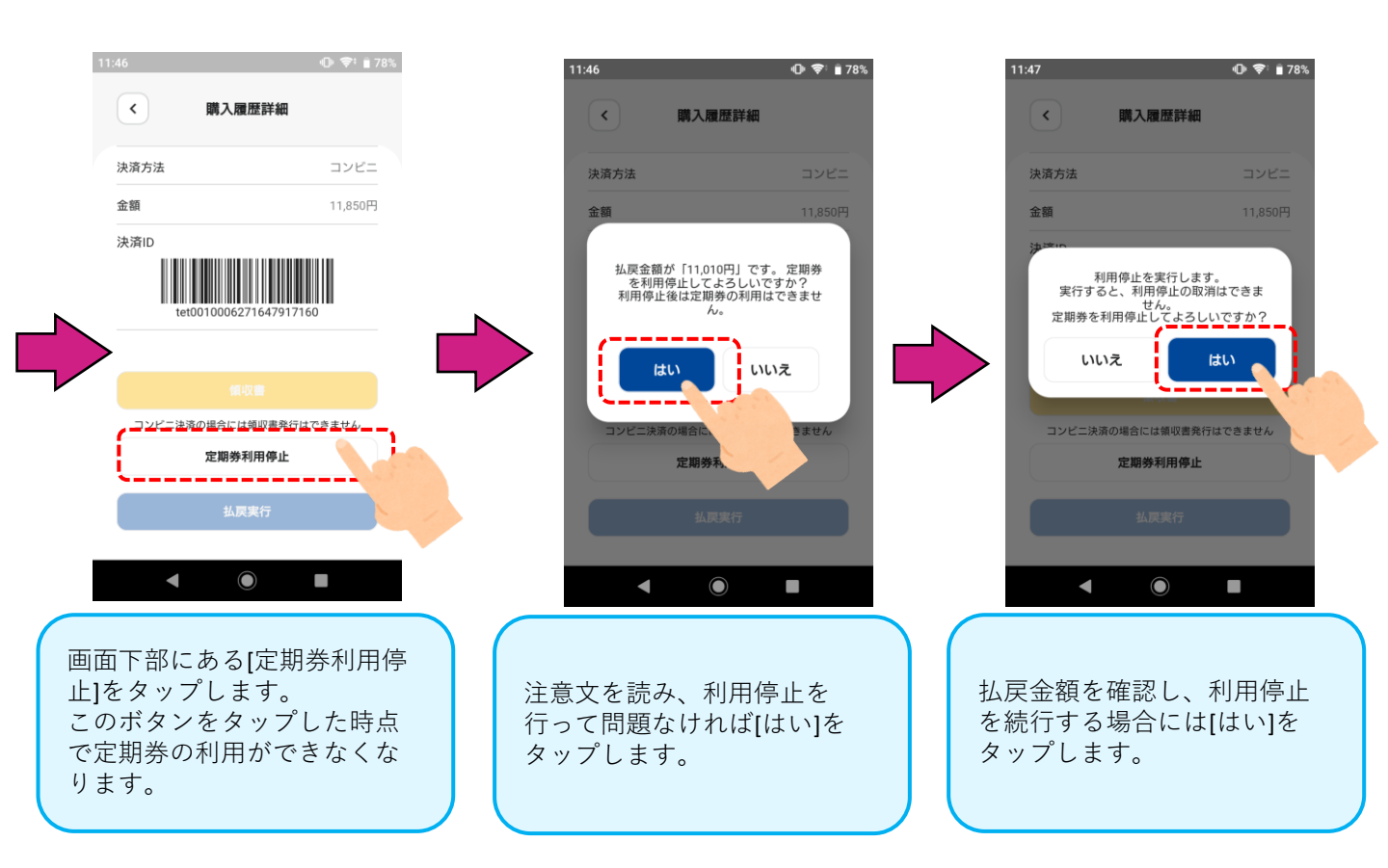

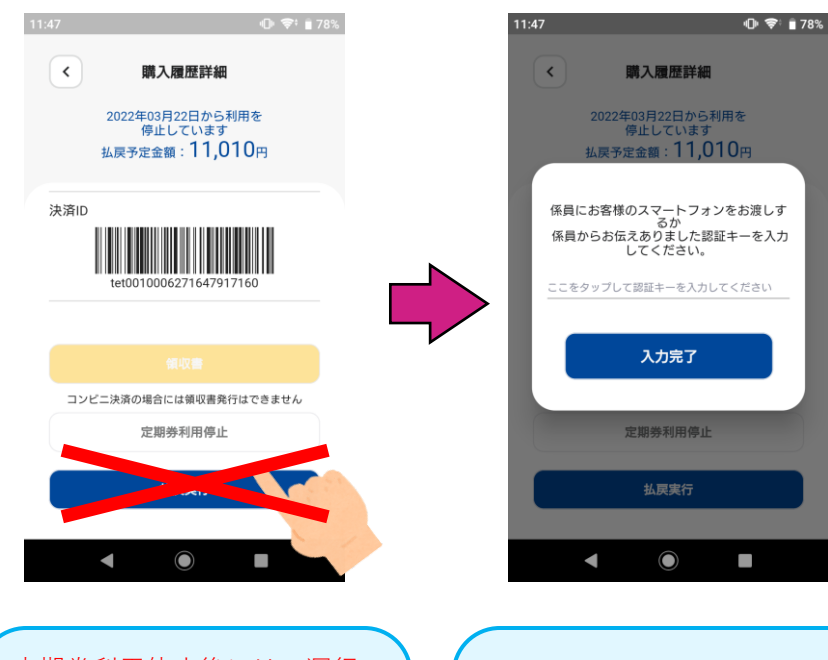

定期券利用停止後には、運行 会社窓口にお越しいただき、 窓口係員により払戻実行を行 います。 お客様にて操作されますと払 戻できなくなりますので、ご 注意ください。

誤って[払戻実行]をタップして しまった場合には、スマート フォンの戻るボタンまたはア プリを終了して、窓口までお 越しください。